### Registration Manual for the 68th Gita Recitation Competition

Registrations for the 68th Gita Recitation Competition are now open. Please read the following instructions carefully before registering:

- 1. **Registration Link**: Click <u>here</u> to register.
- 2. Creating an Account:
  - o If this is your first time accessing the system, you will need to create an account.
  - Click on **Sign Up**.
  - Enter your email ID and click on Generate OTP.
  - You will receive an email with the OTP. Enter the OTP in the provided space.
  - Choose a password and enter it in the two fields.
  - Your account is now created!

### 3. Logging In:

- Access the ESS registrations page again and log in.
- If you select the **Keep me logged in** checkbox, you won't have to enter your credentials again, saving time in the future.

### 4. Registering for the Competition:

- Click the **Register** button.
- Fill in all the required fields:
  - **Full Name**: Ensure this is accurate as it will be used for your participation and award certificates.
  - **Phone Number**: Enter your phone number with the country code.
  - WhatsApp Number: If different, enter your WhatsApp number with the country code.
  - Date of Birth (DOB): Enter in the format mm/dd/yyyy.
  - **Participant City**: Enter the city and country from where you will participate. This helps us place you in an appropriate time slot.
  - **Institution**: Select your institution from the dropdown menu. If not listed, select "My institution name is not in the list" and enter the name and city in the provided text box.

- **Regular Contest**: Check the box if registering for the regular contest and select the appropriate competition.
- **Special Competition**: Check the box if registering for the 3, 6, or 18 chapters contest and make the appropriate selection. Only register if you are prepared and intend to compete, as non-participation can negatively affect your institution's team points.
- **Terms and Conditions**: Agree to the terms and conditions by using the slider.
- Click on **Submit** and wait for a confirmation screen.

# 5. **Registering Additional Candidates**:

• If you have more candidates to register, click the **Register** button again and repeat the process.

# 6. Future Access:

• Use this <u>link</u> to access your registration details in the future.

# 7. Support:

• If you have any questions, please contact us via email at egmoresamskrtschool@gmail.com.

Thank you and good luck with the competition!